# 华南农业大学电子发票报销操作指引

凡获取的电子发票,均应在"我的票夹"完成归集校验,并在网上预约填报时进行绑定。其中取得发票为 PDF、OFD 电子发票原文件,附件能以电子化上传且不涉及合同的日常报销业务,包括办公费、印刷费、版面费、资料信息费、邮寄费、材料费、维修费、租赁费、市内交通费、测试费等,均须通过"电子发票快速报销"模块办理报销业务。系统通过识别发票信息,能自动生成发票金额、收款信息等,减少手动录入的繁琐和错误,提高填报效率和准确性。

### 一、"电子发票快速报销"模块报销

#### (一) 第一步: 电子发票采集

1. 登陆财务综合服务平台-网上报账系统-进入【我的票夹】。

|                          |        |          | 快速期時 |
|--------------------------|--------|----------|------|
| 我的票央                     | 日常投销   | 差旅费报销    | 借款   |
| 内能转账 (含网络麦、查新麦、科研用地管理卖等) | 资产报销   | して変要快速服務 | 项目管理 |
| 退质保金报销                   | 展销统计分析 |          |      |

2. 点击【PDF、OFD 电子发票原文件上传识别】按钮,进入发票上传页面。

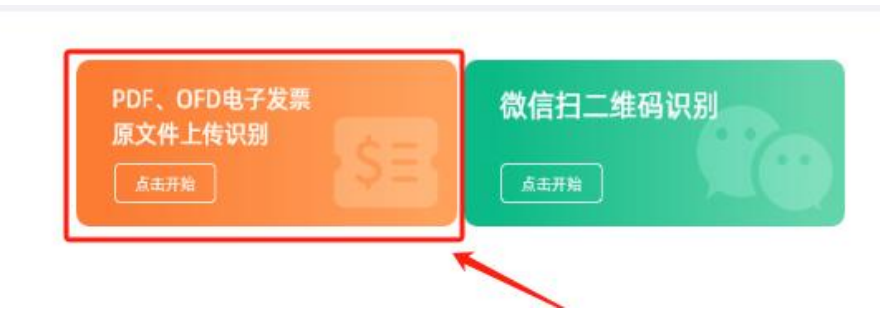

3. 点击中间空白区域,选择电子发票,点击【开始上传】。当天开具的发

票遇到保存不成功的情况,可延后一天再操作。

|       | 返回我的票求 点击此处上传,或将需要报销的原始电子发票PDF或 【开始上传】按钮、文件名请控制在5 | 者OFD文件拖拽到此处, | 然后再点;<br>内 | 击下面的 |
|-------|---------------------------------------------------|--------------|------------|------|
| 文件名 ( | 文件名 (                                             | 大小           | 状态         | 操作   |

 上传成功后,点击【设置支付方式】,根据需求选择"冲借款、网银对 公、网银对私"方式,以便电子发票实现辅助填报。支付方式设置完成后,报销 制单流程中的支付方式无需再编辑。

|                          |                    | 授权他人报销        | 取清授权他人报销 修改经习         | 6人 谜面支付方式      |            |        |
|--------------------------|--------------------|---------------|-----------------------|----------------|------------|--------|
|                          | R                  | 付款方文称         | <b>労</b> 覀内窓          | 合计 发垂迷刑        | <b>금</b> ) |        |
| 文1) 万式设置:<br>单选一张票可以进行多支 | 付方式设置;多选多张票,       | 多个票只能指定一个支付方式 | ;保存时,如果发票之前设置过支付方式,默认 | 、清除 , 以新的设置为准。 |            |        |
| 发票号信息:                   | 031002100611-85751 | 586           |                       |                | 合计金额:      | 299.37 |
| 多支付方式设置:                 | □冲借款 □网银对公         | □ 网银对私        |                       |                |            |        |

# (二) 第二步: 业务填报

1. 在网上报账系统,进入【电子发票快速报销】模块,点击【新业务填报】。

| 前位置: 返回功能导航页                                     | > 栗塘智能报销                                                                                 | 快捷跳转                     |
|--------------------------------------------------|------------------------------------------------------------------------------------------|--------------------------|
| 操作说明<br>Operating instructions<br>报销业务编号: YB2024 | 票服智能服铸模块 点击【新业务编报】按钮期转到填报页面;按照提示按钮1、2、3分别选择票据、选择经费、填写支付方式;选择发票可以上传你要报销的发票信息<br>201100053 | , 识别发票内容;<br>新业务填报 返回导航页 |
| 【未提交单据】:                                         |                                                                                          |                          |
| 总共 0 条记录                                         | 总共 1页 第 1页                                                                               | 1 跳转 н ( ) н             |
|                                                  |                                                                                          |                          |

 点击【选择票据】,选定本次需要报销的电子发票(可同时选择多张), 点击【确定】后系统将进行自动填写经济分类、报销内容和金额等信息,填写【报 销事由】。

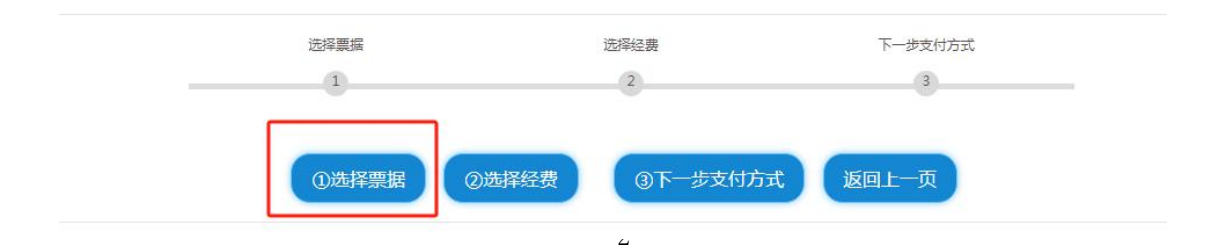

点击【选择经费】,选择需要报销的经费卡,若报销项目与报销内容不符,可点击【调整】,对报销项目内容进行修改。

| 序号 | 品目名称        | 经济分类  | 报销项目   | 报销项目调整 | 金额       | 往来单位信息                |
|----|-------------|-------|--------|--------|----------|-----------------------|
| 1  | *运输服务*客运服务费 | 30239 | 其他交通费用 | 调整     | 27.96    | 广州祺宸科技有限公司 9900017409 |
|    |             |       |        |        | 合计:27.96 |                       |

4. 点击【下一步支付方式】,在相应的支付方式中点击【获取】选项,系

统将自动填写账户信息。

| 删除 | 冲借款 | l, | 金额   | 对冲号         |    |     | 借款摘要         |           | 号 借款项目编号  | 借款部门编号               | 支付方式     | 冲借款  |
|----|-----|----|------|-------------|----|-----|--------------|-----------|-----------|----------------------|----------|------|
| Û  | 5   |    |      |             |    |     |              |           |           |                      | 冲暂付      | 🖄 获取 |
| 删除 | 新增  | 金额 | 对方账号 | 对方银行        |    | 地区  | 对方单位         | 不超过10个汉字) | 文款时看到的信息, | 附言( <mark>对方收</mark> | 支付方式     | 对公支付 |
| Û  | +   |    |      |             |    | 0   |              |           |           | •                    | 対公转帐 🔹   | 必获取  |
| 删除 | 新増  | 金额 | 对方卡号 | 卡类型-银行/消费信息 | 姓名 | 职工号 | 人员选择         |           | 附言        | 断                    | 支付方式     | 对私支付 |
| ŵ  | +   |    |      |             |    |     | )项目负责人 ()其他人 | (本()      |           | ~                    | 网银对私(校内) | 必获取  |

# (三) 第三步: 提交审批

 若选择线下审批方式,点击【下一步(提交线下审批)】,打印报销单、 发票及相关附件材料给项目负责人签字后,投递到财务处报账大厅。

下一步(提交线下审批) 上一步

2. 若选择线上审批方式,点击【下一步(提交线上审批)】(注意:浏 览器可能会有拦截,请打开拦截窗口查看),在新窗口网上审批单页面选择【电脑端附件上传】或【手机端扫描上传】,上传相关材料附件,点击【确认提交审批】,系统将自动跳转到"网上审批系统"(如系统未自动登录"网上审批系统",可采用财务综合服务平台的账号和密码进行登陆)。

| 传附件列录        | : 调整附件显示顺序及附件类型                             |         |
|--------------|---------------------------------------------|---------|
| 序号           | 附件                                          | 601 P\$ |
|              | 3测试电子发票09dce023f4ef430daa2969d44c09ad85.pdf | 删除      |
| 注信息:         |                                             |         |
| <b>註信息</b> : |                                             |         |
| 注信息:         |                                             |         |
| 注信息:         |                                             |         |
| 辞信息:<br>     |                                             |         |

【注意】若选择到财务处投递报销资料,不需勾选【是否自动推送无纸化 报销】选项,在网上审批系统完成线上审批后,打印报销材料投递到财务处报 账大厅。若选择"无纸化报销"模式(即无需到财务处投递资料),请勾选【是 否自动推送无纸化报销】选项,在网上审批系统完成线上审批后,系统自动将数 据推送到财务系统,由财务人员完成打印及报账流程。

### (四) 第四步: 网上审批

提交线上审批后,经办人、证明人、项目负责人需在"财务网上综合服务平 台-网上审批系统"完成线上审批,手机端面可通过微信登录"紫荆 e 站办事大 厅—学校部门直通车—财务处直通车—财务审批平台"进行审批。所有审批人完 成审批后才能生成有效的预约单,审批操作流程可参照"华南农业大学网上审批 系统操作指南"。

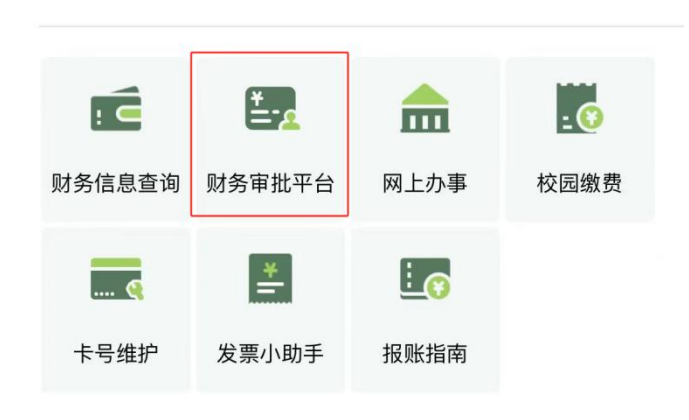

直通车服务应用

# (五) 第五步: 财务人员制单并完成支付。

审核结果将以短信方式进行通知,业务流程结束。

#### 二、【我的票夹】其他功能介绍

#### (一)发票的筛选和管理

发票的筛选和查找。进入【我的票夹】后,可以根据发票状态和发票类
 型进行筛选,也可以录入"开票名称"等信息直接对发票进行查找。

| 【未报销票据信息区】:                | 合计 1张总金额: 122.4              | 42元                                        |                        |                                         |             |               |       |          |
|----------------------------|------------------------------|--------------------------------------------|------------------------|-----------------------------------------|-------------|---------------|-------|----------|
| 验证成功未报销】:1、<br>传。3、发票号红色背景 | 鼠标点击"开票日期、开票<br>的为提交审批的票据,发票 | §方名称、发票内容、合计金额"等黑色3<br>§号绿色背景的为审批通过的票据,可点击 | 2体,可进行自动排<br>5【查看审批物流】 | 非序。 2、 <mark>一</mark> 0 的表示i<br>查看审批情况。 | 3经上传附件,并可   | 点击图标预览; 👌表示未。 | 上传附件, | 并可点击图标进行 |
| 开票方名称:                     |                              | 付款方名称:                                     |                        | 发票内容:                                   |             | 备注:           |       |          |
| 授权他人工号:                    |                              | 经手人工号:                                     |                        | 证明人工号:                                  |             |               |       |          |
|                            | 全电发票                         | □电子发票(含全电发票)                               | □纸质票                   | □内转结算凭证                                 | □区块链电子票     |               | 检察    | 导出检索数据   |
| 友農失望:                      | □新型铁路电子客票                    | □新型航空运输电子客票行程单                             |                        |                                         |             |               |       |          |
|                            |                              | 254746 A 8215 873                          | 51554746 A 11545       |                                         | 2等支付方式      |               |       |          |
|                            |                              | 13(12(10)/(10)) 40/1                       | 11917(16)/(16)         | ISPACE J A                              | CELX1973.46 |               |       |          |

2. 发票的管理功能

(1)授权他人报销:发票被授权后,报销经办人和被授权人都可以在票夹 看到被授权的发票,均可选择该张票据报销填单。

(2) 修改经办人:选中对应的票据进行操作,可以标记票据经手人,清晰 每张票据的来源。

(3)设置支付方式:上传完成后可预设该发票的支付方式,尤其是当发票 上传人、报销人不一致时,可以避免因信息不对称导致汇错款项等问题。

(二)发票查验功能

可对电子发票和纸质发票进行查验。该功能仅进行发票验真,不支持自动填报,查验范围包括电子发票和纸质发票。当日开具的发票如无法查验可延后一天,每张发票每天最多可以查验5次。具体查验步骤如下:

1. 进入发票夹,点击【微信二维码识别】

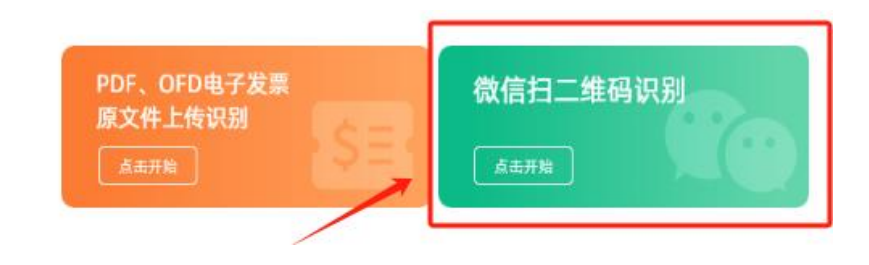

2. 用微信扫描左边小程序码打开小程序。

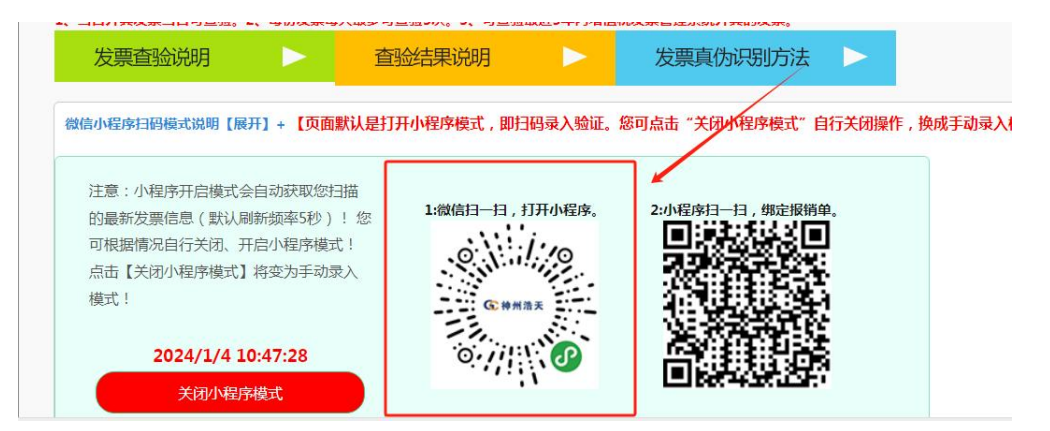

- 3. 用小程序扫描右边二维码启动发票验真程序。
- 4. 继续扫描发票二维码,页面将自动填充发票信息。

5. 点击"查验",系统将自动保存发票的查验结果,并存储在发票夹中。

| 查验时间:2024/1/4 1                    | 1.14.22                 |           |                    |                    |            |              |                 | 关闭             |
|------------------------------------|-------------------------|-----------|--------------------|--------------------|------------|--------------|-----------------|----------------|
|                                    |                         |           | 201                |                    |            | 1.00 C       | N. P. Y         | 7 km           |
|                                    |                         |           |                    | 增值税晋通发             | 票(电子)      |              |                 |                |
| 发票代码: 0320023003                   | 111 发票号码                | 号:        | 80985694 开票日       | 日期: 2023           | -12-21 校验码 | 3: 566304823 | 33825154866 机器绑 | 号: 66102781934 |
| 名称:华南农业大学                          |                         |           |                    | -                  | S. AL      |              |                 |                |
| 纳税人识别是·12440000                    | 4554165634              |           |                    | 100                | 161        |              |                 |                |
| 地址 由注:                             | 100 120000 1            |           |                    | ž                  | 8          |              |                 |                |
| 地址、电临、                             |                         |           |                    | 2.101              | ×          |              |                 |                |
| 开户行及账号:                            | - 223                   | FIL       | - 43.97            |                    | 1.43.37    | - 22 T       | in the          | 第四             |
| 货物或应税劳务名称                          | 规格型号                    | 单位        | 数量                 | 单价                 | 35- X      | 金额           | 税率              | 税额             |
| *体育用品*羽毛球拍                         |                         | 支         | 2.00000000         | 114.15             | 929204     | 228.32       | 0.13%           | 29             |
| 合计                                 |                         |           | - T                | - 2 <sup>- 1</sup> |            | ¥228.32      |                 | ¥ 29           |
| 价税合计 (大写)                          | E E                     | 1.12. P   | ⊗貳佰伍拾捌元整           | 2.12               | 14. K. P   | ed.          | (小写) ¥258       | N. B. IPI      |
| 名称:南京羽强贸易有限公司                      | ]                       |           |                    | -                  | 18. TR. 22 |              |                 |                |
| 纳税人识别号:9132010608<br>地址 由话·南京市莇楼区北 | 80897311<br>(祥路67号)5悦城) | 市广场T2构    | 1105B 025-85514694 | 12                 | r -        |              |                 |                |
| 开户行及账号:中国银行南京                      | 市迈皋桥支行51                | 576423790 | 02                 | 1000               |            |              |                 |                |
| 別提示:                               |                         |           |                    |                    |            |              |                 |                |
| 大豆心(口場/世に本)与や面面子                   | (言自的本)会(主用              |           |                    |                    |            |              |                 |                |

## 三、其他模块电子发票报销

因尚未电子化的合同、火车票、飞机票等唯一合法纸质原始凭证的存在,在 "日常报销"(使用纸质发票和非电子发票原件报销的日常报销业务)、"差旅 费报销"、"资产报销"模块填写的报销单暂不支持"无纸化、零投递"报销, 需由报销经办人打印报销单与纸质材料一并投递。若某一项经济业务必须同时 报销纸质发票和电子发票时(如差旅费),应对电子发票做关联绑定。关联绑定 完成后电子发票将以电子原文件形式归档。填单流程为:选择经费→填写报销内 容→关联电子发票→填写支付方式→提交线上(或线下)审批→完成线上审批(针 对线上审批单据)→打印报销单与纸质材料一并投递。

电子发票关联操作如下:按原流程填写报销单,至填写支付方式界面后点击

# 【税票录入】,从"我的票夹"绑定报销发票。

| Operating instruct           | 四年の要項与的支付のう。<br>のまで式要項与的信息、毎一<br>【如果有发票报销,请<br>202403040124 単振 | 江西市: [274637]、[274257]]<br>了会有所不同,谢阻嚣表头提示以<br>点击下方般豪荣入图标,灵入发票(<br>复销金额为:1.00元。 | 、【对私支付】; /<br>真填写。 <mark>请仔细核对</mark><br>信息!未验证模式没 | 新田当、「中村同次日」 り入<br>村方単位名称、市地写0、 泉<br>行(1001),市地写0、泉<br>(1001),市地写0、泉<br>(1001),市地写0、泉<br>(1001),市地写0、泉 | 对方账号等信题<br><u>対方账号</u> 着量 "关                                | 1 卜的智行弟<br>,<br>闭"或者"                                              | ((); 点击。<br>"返回继续                     | ▶ 【新增】                     | 按钮可新闻 | 文(1)方式;<br>行其他信息 | □□□□□□□□□□□□□□□□□□□□□□□□□□□□□□□□□□□□□ | 【删除】接到                  | 回翻除该笔支                           | 17月夏。 省村                                                                                  |
|------------------------------|----------------------------------------------------------------|--------------------------------------------------------------------------------|----------------------------------------------------|----------------------------------------------------------------------------------------------------|-------------------------------------------------------------|--------------------------------------------------------------------|---------------------------------------|----------------------------|-------|------------------|---------------------------------------|-------------------------|----------------------------------|-------------------------------------------------------------------------------------------|
| 500                          | *************************************                          | 借款部门编号借款项目编号                                                                   |                                                    | 借款摘要                                                                                                  |                                                             |                                                                    |                                       | 对冲号                        |       |                  |                                       | 金额                      | 冲借款                              | 制除                                                                                        |
|                              | 冲暂付                                                            |                                                                                |                                                    |                                                                                                    |                                                             |                                                                    |                                       |                            |       |                  |                                       |                         | =                                | <b></b>                                                                                   |
| 对公                           | 支付 支付方式                                                        | 附言(对方收款时看到的信息,不                                                                | 「超过10个汉字)                                          | 对方单位                                                                                                  |                                                             | 地区                                                                 |                                       | 对方银行                       |       | 对方               | 账号                                    | 金                       | 额 新增                             | 删除                                                                                        |
|                              | 对公转帐                                                           | ~                                                                              |                                                    |                                                                                                    | 0                                                           |                                                                    |                                       |                            |       |                  |                                       |                         | +                                | •                                                                                         |
| 对私                           | 支付 支付方式                                                        | 附言                                                                             | 人员送                                                | IZ<br>II                                                                                              | 职工号                                                         | 姓                                                                  | 名十                                    | 类型·银行                      | /消费信息 | 对方               | 计卡号                                   | 金                       | <b>顿</b> 新增                      | 删除                                                                                        |
|                              | 网银对私(校内)                                                       | ~                                                                              |                                                    | 表人 ○其他人                                                                                               |                                                             |                                                                    |                                       |                            |       |                  |                                       |                         |                                  |                                                                                           |
|                              |                                                                |                                                                                | OTA OALA                                           |                                                                                                    |                                                             |                                                                    |                                       |                            |       |                  |                                       |                         | +<br>差额                          | ш<br>: 1.00                                                                               |
| 要校验:<br>编号:YB2024040         | 770234                                                         | 开展方名称:                                                                         | E-步 下-                                             | 步(提交线下审批<br>付款方名称:                                                                                    | <b>7</b> (6                                                 | <b>一歩(携</b><br>发票内                                                 | <b>愛线上</b><br>1容:                     | <b>車批)</b>                 |       | 检索               |                                       |                         | +<br>差额                          | ₩<br>:1.00<br>折叠发票信息                                                                      |
| 栗枝验:<br>编号:YB2024040         | 170234                                                         | 开蒙方名称:                                                                         | 上一步 下-                                             | 步(提交线下审批<br>付款方名称:<br>                                                                                | () () () () () () () () () () () () () (                    | <b>一歩(携</b><br>发票内<br>页:元。                                         | <b>夏交线上</b><br>1容 :                   | 审批)                        |       | 检察               | )                                     |                         | ***                              | Ⅲ<br>:1.00<br>所容及二(□                                                                      |
| 票校验:<br>编号:¥B2024040<br>发票代码 | 770234<br>发票号码 开票E                                             | 开蒙方玄称:                                                                         | <b>⊢∌ 下</b> -                                      | 步 (提交线下車曲)<br>付款方名称:<br>前报時单规定效果张数<br>发展内容/付款单位                                                       | す (()<br>()<br>()<br>()<br>()<br>()<br>()<br>()<br>()<br>() | <ul> <li>一歩 ( 携)</li> <li>没票内</li> <li>页:元。</li> <li>金額</li> </ul> | 交続  <br>  容:<br>  税額                  | <b>审批)</b><br>合计           | 机设施品  | 检察               | 保存<br>对方单位                            | 绸定<br>当前 <del>业务单</del> | 差额                               | Ⅲ<br>: 1.00<br>斯登发票信息<br>! 录入日                                                            |
| 景校验:<br>                     | 770234<br>发票号码 开票E<br>53970617 20231                           | 开票方么称:       期     开票方名称       126     海南东东吉兰安局海顶公式                            |                                                    |                                                                                                    | ;) 下<br>: 0张 , 合计金H<br>:<br>:22生版:27零编                      | ──歩《勝<br>没票内<br>页:元。<br>金額<br>94.12                                | · · · · · · · · · · · · · · · · · · · | <b>軍能)</b><br>合计<br>106.36 | 化5    |                  | 保存<br>对方单位                            | 编定<br>当前业务单             | *<br>差额<br>发票类型<br>电子发票<br>【全额订用 | <ul> <li>町</li> <li>: 1.00</li> <li>市 ジン (1.5)</li> <li>「京入日</li> <li>〇 202405</li> </ul> |

#### 四、退单处理

### (一) 补充报销附件

因报销附件材料不齐全需补充附件材料,由财务人员做"挂起退单"操作。 报销经办人接收到退单短信后,可在【我的项目】-【已提交业务中】完成附件 材料补充。

| 务        | 待提交 | 业务 【待提交审批      | (线上)】 已提交业务    | 已完成业务 失败业务     | 未还暂付款信息     |         |               |                |                      |
|----------|-----|----------------|----------------|----------------|-------------|---------|---------------|----------------|----------------------|
|          | 取消损 | 跤 查 询          | i击此处补充材料       |                |             |         |               |                |                      |
| <b>全</b> | 选序号 | 预约单号           | 业务编号           | 摘要             | 报销金额        | 部门名称    | 项目名称          | 状态             | 打印、查看及补充材料           |
| C        | ] 1 | 03202311280801 | YB202311281414 | 0 为公设备购置-则试    | ¥500,000.00 | diaman. | 教学科研财务虚拟化平台建设 | 已申请预约单号 [审批通过] | 【打印】【查看审批物流】【状态查看】   |
| C        | 2   | 03202311150961 | YB202311150432 | 中办公费-测试        | ¥1.00       | No.     | 管理运行费         | …审批驳回…         | 【打印】 【查看市此物流】 【状态查看】 |
| C        | 3   | 03202310240614 | YB202310240970 | C 办公费-测试       | ¥1.00       |         | 管理运行费         | 已申请预约单号【审批通过】  | 【打印】【查看审批加流】【状态查看】   |
|          | 4   | 03202310101170 | YB202310071715 | ucurujwæ中办公费-1 | ¥1.00       | 111111  | 管理运行费         | 已接单,需线上补充材料    | 【打印】【状态查看】【线上补充材料】   |
|          | 5   | 03202309260110 | YB202309221718 | ( 中办公费-test    | ¥1.00       |         | 管理运行费         | 已接单,需线上补充材料    | 【打印】【状态直看】【线上补充材料】   |

### (二) 重新制作报销单

报销单因发票开具有误、发票内容开支范围不合理、审批手续不全等原因被 退回,由财务人员做"退单"操作。此时,报销单据状态为"失败业务",经办 人需做【退回修改】操作,更换发票后重新填写报销单。